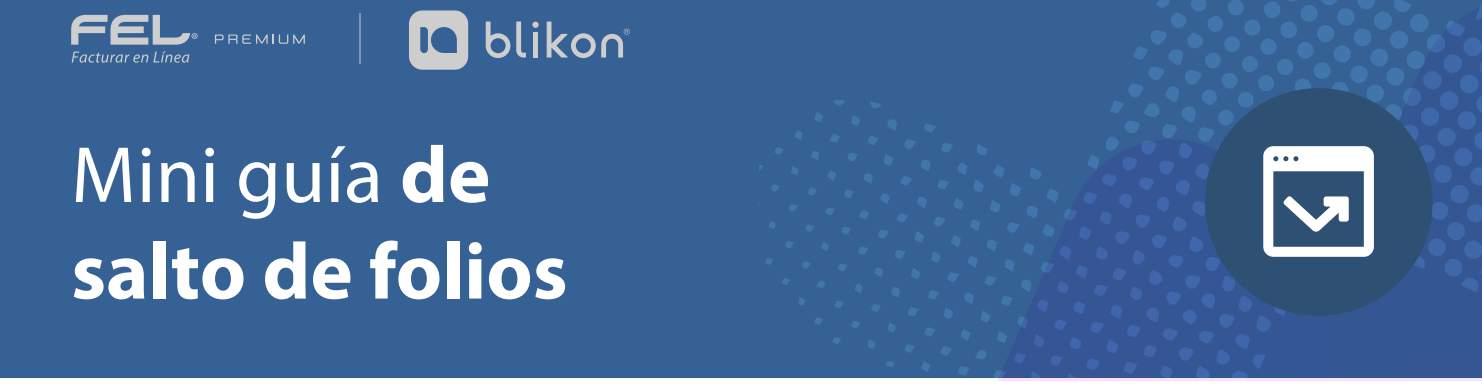

El número consecutivo de los folios es un campo informativo, es decir no tiene implicación fiscal el tener alguna alteración en dicha numeración. Sin embargo en caso de que presente algún desfase en este consecutivo podrá ser corregido.

Dentro del apartado **Generar CFDI**, se habilitó la opción "**Buscar folio omitido**", la cual permite utilizar los folios que no fueron timbrados consecutivamente. *Imagen1* 

| Facturar en Linea                                                                 |                                                                                     |              |                |                                    |                              | Principal 25/08/2021 13:48:01 |                        |               |
|-----------------------------------------------------------------------------------|-------------------------------------------------------------------------------------|--------------|----------------|------------------------------------|------------------------------|-------------------------------|------------------------|---------------|
| Panel principal                                                                   | Registro de CFDI                                                                    | Generar CFDI | (+)<br>Más     | ÷ PDU<br>Genera PDU                | NUEVO<br>고 군근<br>Archivos QR | Ayuda                         | - 🔆 -<br>Tema          | <b>Sali</b> r |
| <u>Sist</u> e                                                                     | ema Onli                                                                            | ine          |                |                                    |                              |                               |                        |               |
| EMISOR                                                                            |                                                                                     |              |                |                                    |                              |                               |                        |               |
| * RFC:                                                                            |                                                                                     |              |                | Sucursal: Principal                |                              | Razón social:                 | Empresa Test           |               |
| Serie:                                                                            | ABC                                                                                 |              | * Tipo de doc  | rumento: 🖉 FAC-Factura             | ~                            | Tipo de comprobante:          | l-Ingreso              |               |
| Folio:                                                                            | 4                                                                                   |              | Título del con | nprobante: Título comprobante      |                              | * Fecha:                      | 2021-08-25T14:09:16    |               |
| * Lugar de expedición:<br>Ver información de emisor<br>Agregar CFDIs relacionados | Buscar folio omitido<br>05000<br>Incluis Jon Lio en PDF<br>Mostrar disconersonaliza | ado          | * Régime       | en fiscal: 601-General de Ley Pers | onas Morales 🔹 👻             | Confirmación:                 | Código de confirmación |               |
|                                                                                   |                                                                                     | -            |                |                                    |                              |                               |                        |               |
|                                                                                   |                                                                                     |              |                |                                    |                              |                               |                        | lmagen 1      |

Dando clic en "**Buscar folio omitido**" el sistema identificará si existe un salto en el consecutivo de sus folios, mostrando el siguiente mensaje. *Imagen 2* 

| NOTIFICACIÓN |                                                                     | $\times$ |
|--------------|---------------------------------------------------------------------|----------|
|              |                                                                     |          |
|              | Se encontró disponible el folio 4. ¿Desea usar el folio encontrado? |          |
|              |                                                                     |          |

En automático el sistema colocará el folio indicado, y podrá generar su comprobante de manera habitual. *Imagen 3* 

| Facturar en Linea                                                         |                                                                                   |              |                                                        |                                  |                            | Principal 25/08/2021 13:48:01 |                        |       |
|---------------------------------------------------------------------------|-----------------------------------------------------------------------------------|--------------|--------------------------------------------------------|----------------------------------|----------------------------|-------------------------------|------------------------|-------|
| Panel principal                                                           | Registro de CFDI                                                                  | Generar CFDI | (+)<br>Más                                             | : NUEVO<br>:: PDU<br>Genera PDU  | NUEVO<br>回任<br>Archivos QR | Ayuda                         | - È-<br>Tema           | Salir |
| <u>Sis</u>                                                                | tema Onl                                                                          | ine          |                                                        |                                  |                            |                               |                        |       |
| EMISOR                                                                    |                                                                                   |              |                                                        |                                  |                            |                               |                        |       |
| * RFC:                                                                    |                                                                                   |              | Sucursal: Principal * Tipo de documento: Ø FAC-Factura |                                  |                            | Razón social: Empresa Test    |                        |       |
| [                                                                         | Folio: 4                                                                          |              | Título del comprobante:                                | Título comprobante               |                            | * Fecha:                      | 2021-08-25T14:09:16    |       |
| * Lugar de expedi<br>Ver información de emisc<br>Agregar CFDIs relacionad | ctón: 05000<br>Clíncluir domicilio en PDF<br>Mostrar diseño personaliz<br>r<br>os | ado          | * Régimen fiscal:                                      | 601-General de Ley Personas Mora | ales                       | Confirmación:                 | Código de confirmación |       |
|                                                                           |                                                                                   |              |                                                        |                                  |                            |                               |                        |       |

## Imagen 3

En el apartado "**Registro de CFDI**" los comprobantes emitidos serán ordenados de acuerdo a la fecha en que fueron timbrados. *Imagen 4* 

| А | 21 | 12/02/2021 |  |
|---|----|------------|--|
| А | 4  | 13/02/2021 |  |
|   |    |            |  |

Imagen 4